# S

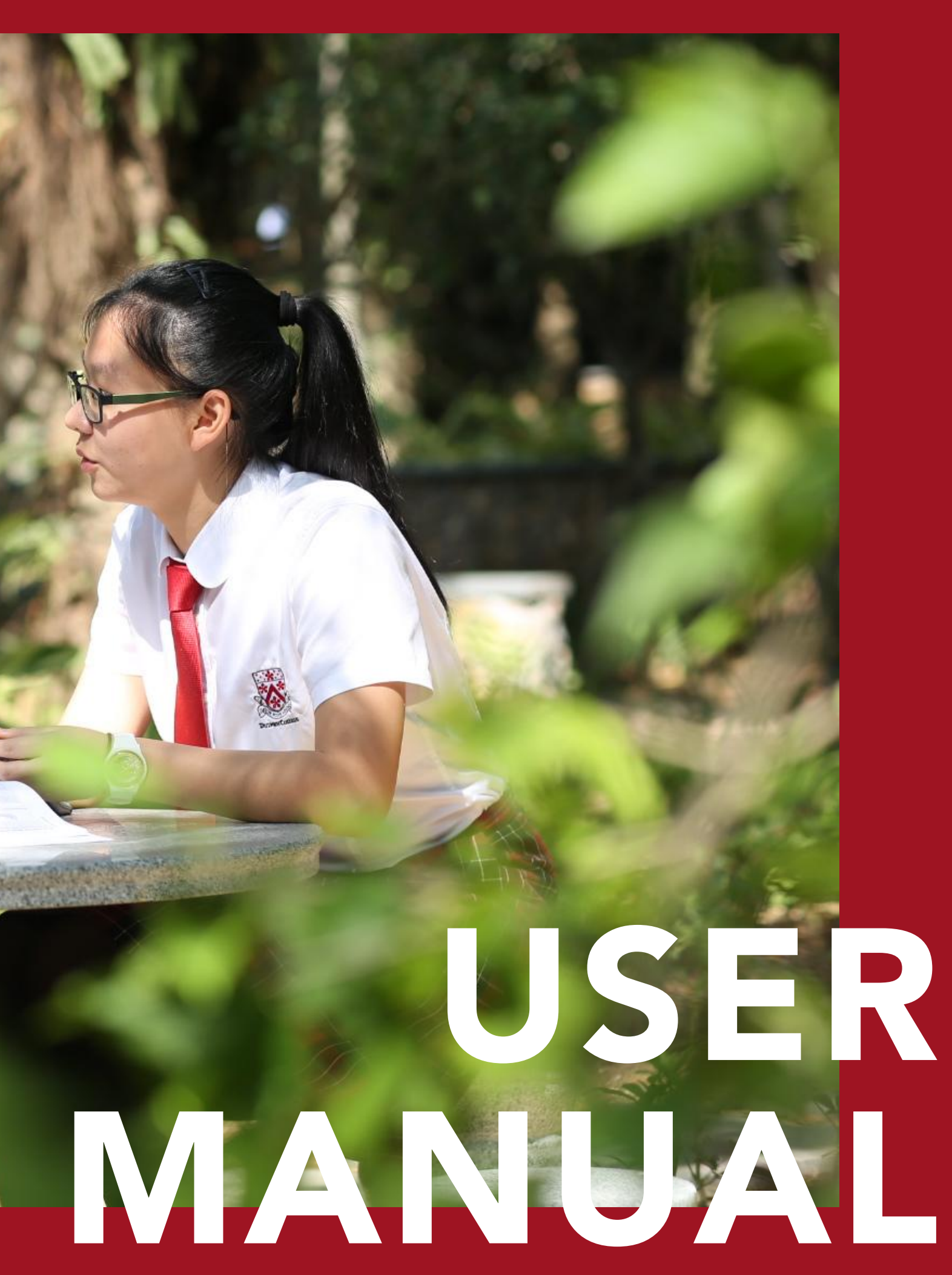

### **OO** OVERVIEW OF THE PLATFORM AND PROCESS

| Creating and<br>registering an account    | Register with mobile<br>number or email address | Input school code,<br>student ID and last name                |
|-------------------------------------------|-------------------------------------------------|---------------------------------------------------------------|
| Add additional<br>students (if necessary) | Add more students in the "My Account" tab       | Repeat identity registration steps                            |
| Ordering your<br>uniform                  | Select pupil before<br>ordering                 | Choose "Ordering full<br>set" or "Buying individual<br>items" |
| Settling payment                          | Choose payment method                           | Settle the payment                                            |
|                                           | Satisfied with the order                        | Go to "My order" tab to acknowledge receipt                   |
| Receive shipment                          | Returns and refunds                             | Go to "My order" tab to<br>acknowledge receipt                |

DULWICH COLLEGE | INTERNATIONAL | 德威国际教育集团 nput height and weight (not mandatory)

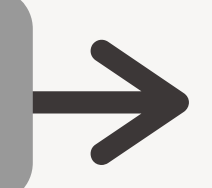

hoose size and quantity for items, then click "Reserve"

Choose delivery method

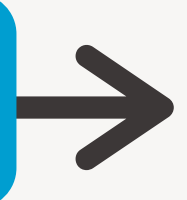

Submit a refund application

Fill in courier information after application has been approved. Refunds can take up to 3-5 business days after we receive your request.

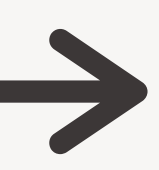

### 01**CREATE AN ACCOUNT**

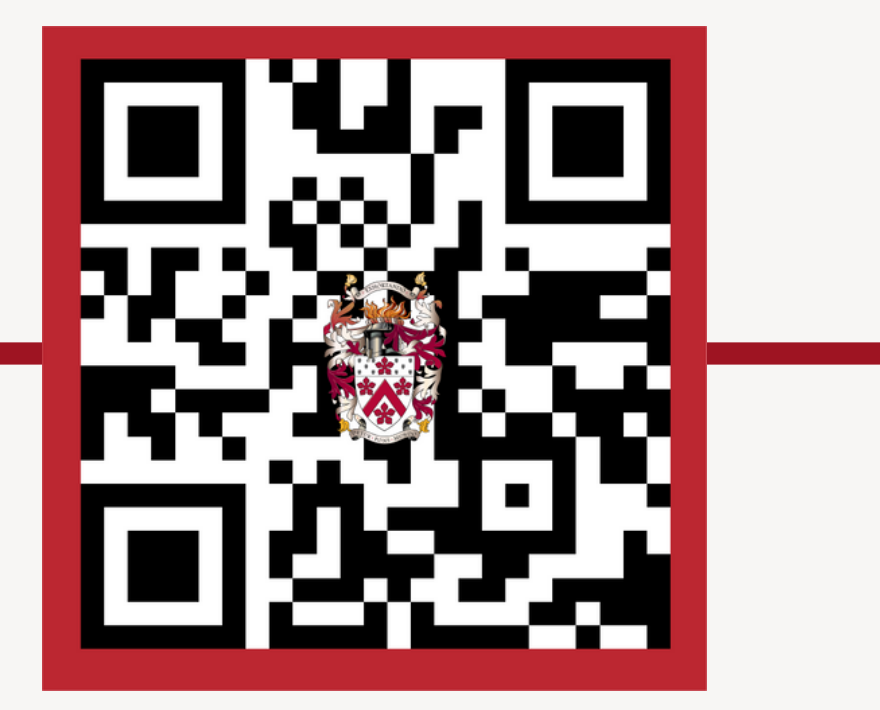

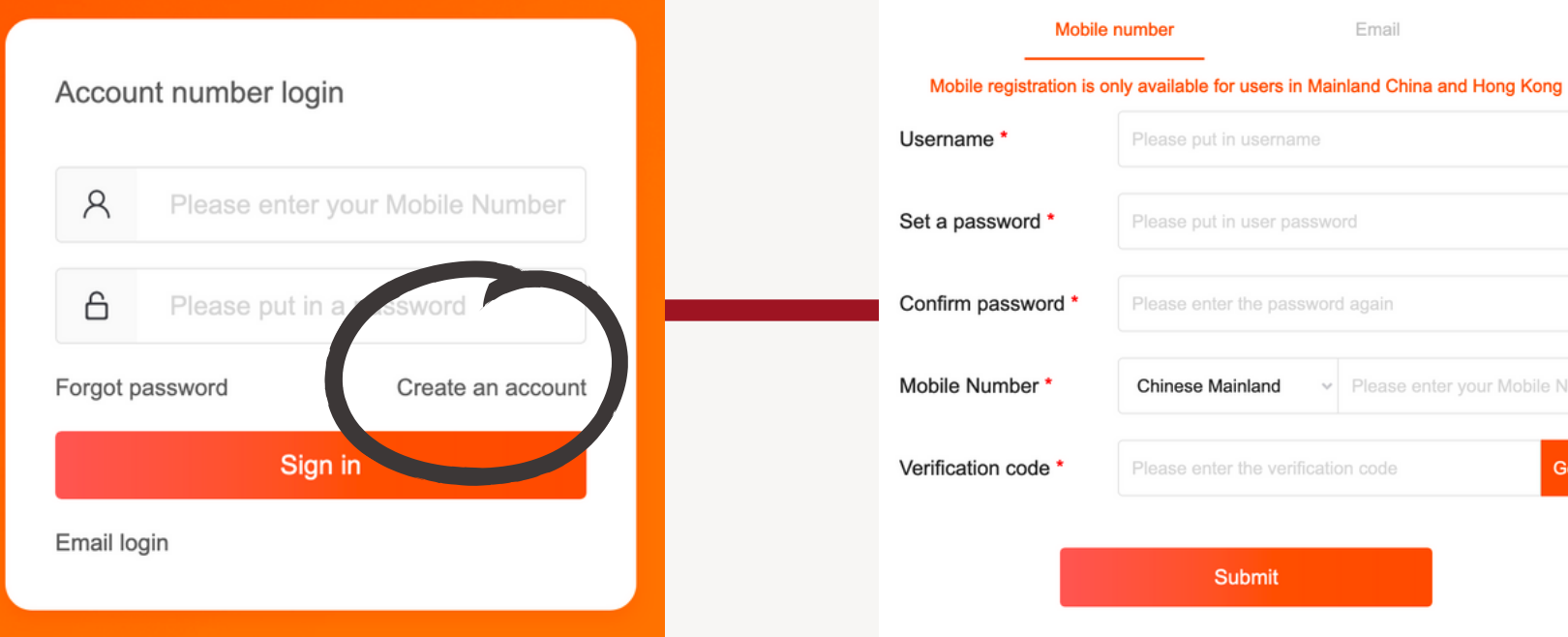

Scan QR code or access website <u>here</u>

#### Click 'Create an account'

Input your mobile or email to create an account

Email

| ne                            |               |                                                   |
|-------------------------------|---------------|---------------------------------------------------|
| assword                       | School code * | Please enter your school code                     |
| ssword again                  |               | Next                                              |
| ✓ Please enter your Mobile Nu |               | © Copyright @ 2018 Cre8te Ltd<br>京ICP备16057524号-3 |
| ification code Get            |               |                                                   |
|                               |               |                                                   |

#### Input your school code (sent via email)

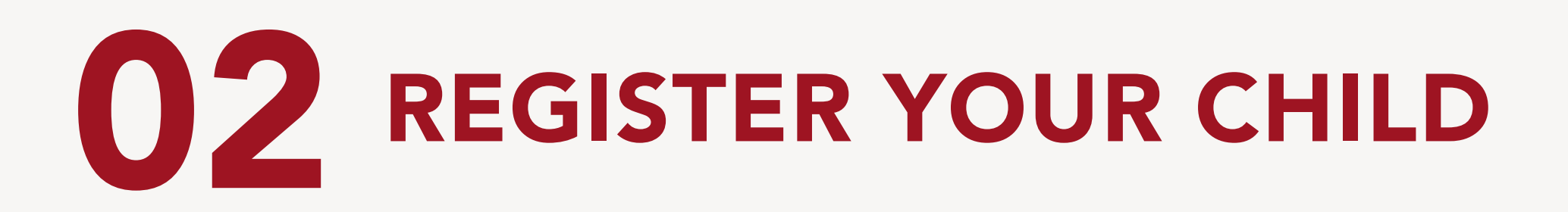

| Sahaal aada           |                                                   | School code         |                                                |
|-----------------------|---------------------------------------------------|---------------------|------------------------------------------------|
| School code           |                                                   | School name         |                                                |
| School name           |                                                   | Student family name |                                                |
| Student ID *          | Please enter the student ID                       | Name                |                                                |
| Student family name * | Please enter the student's family name            | Height(cm)          | Please enter the student's height(cm)          |
|                       |                                                   | Weight(kg)          | Please enter the student's weight(kg)          |
|                       | Next                                              | I agree             | to the Terms and Conditions and Privacy Policy |
|                       | © Copyright @ 2018 Cre8te Ltd<br>京ICP备16057524号-3 |                     | Submit                                         |
|                       |                                                   |                     | © Convright @ 2018 Cre8te Ltd                  |

Input student ID and family name (sent via email) Input your child's height and weight information (optional)

京ICP备16057524号-3

DULWICH COLLEGE | INTERNATIONAL | 德威国际教育集团

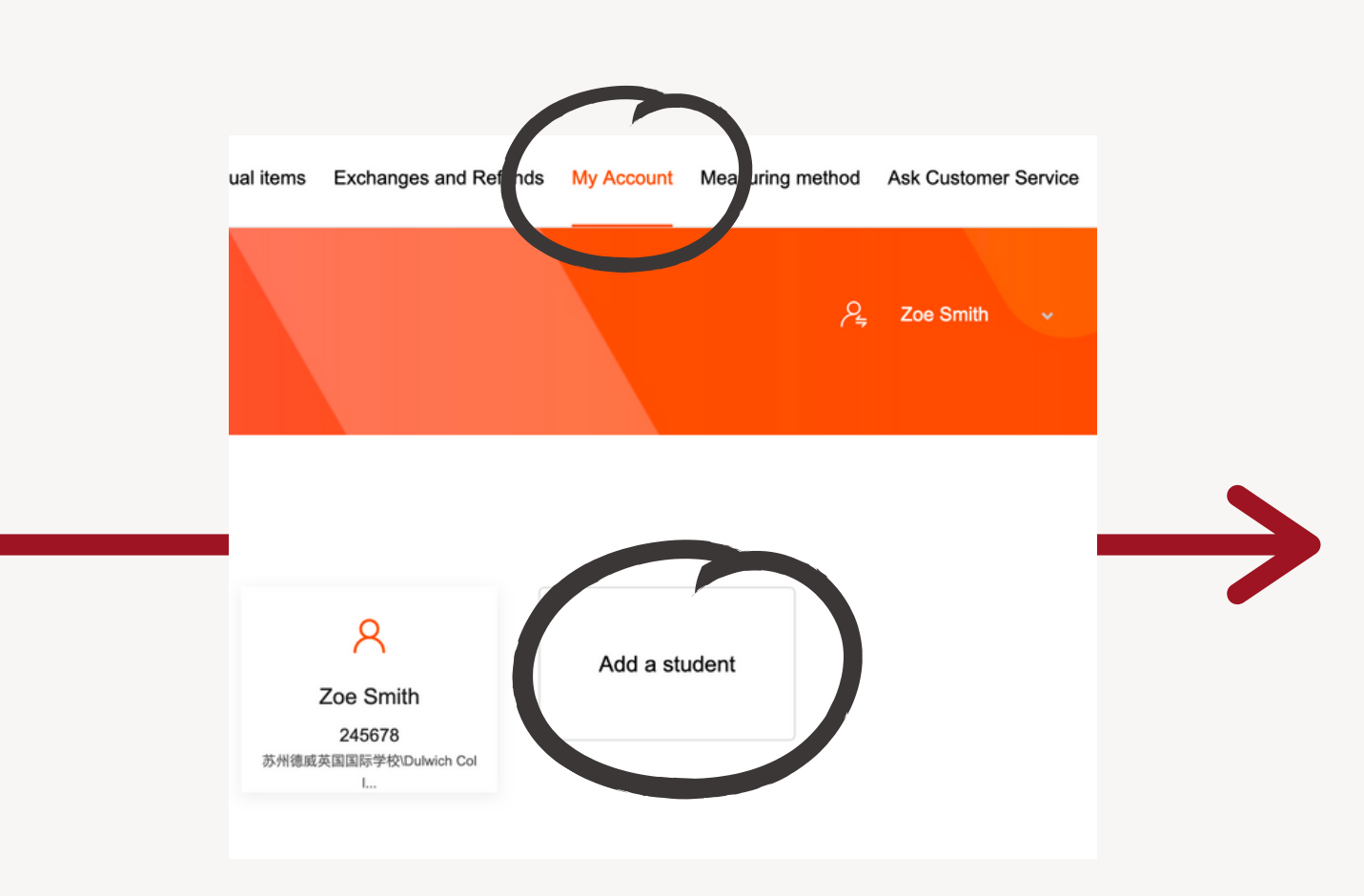

#### Once logged in, you can register another child under 'My Account' tab, if necessary

# **03** ORDERING YOUR UNIFORM

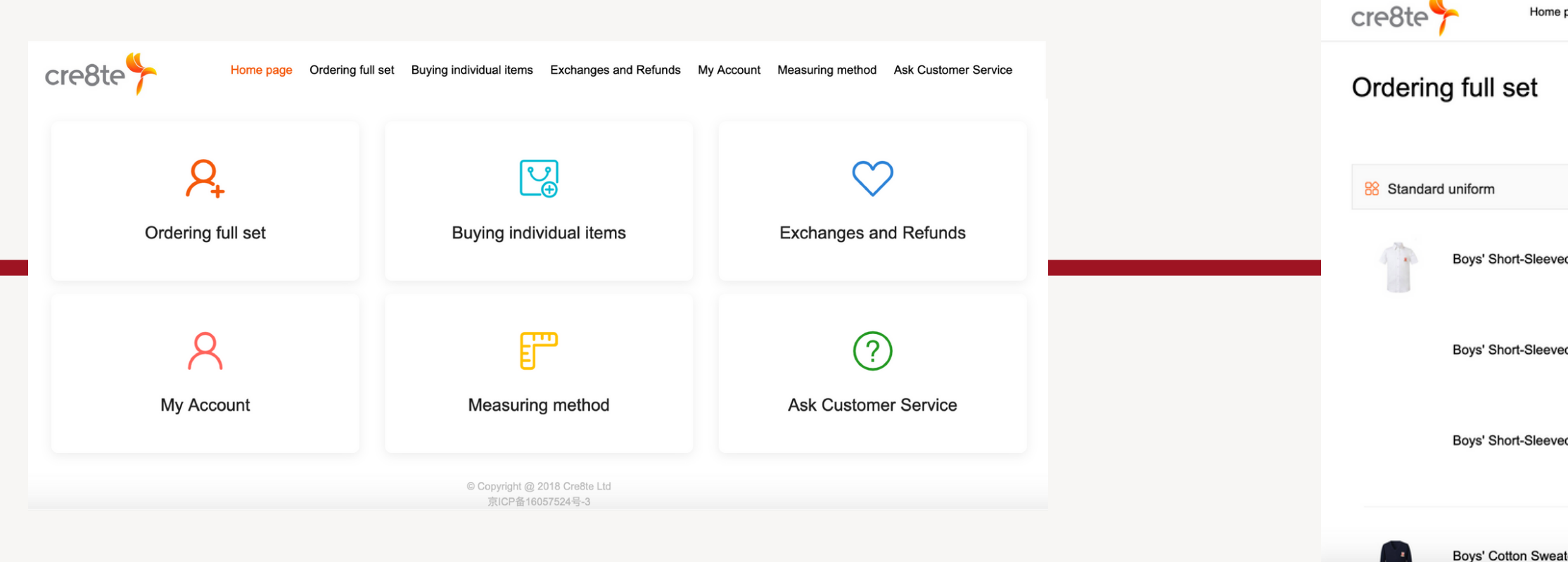

Begin by selecting either 'Ordering full set' or 'Buying individual items'

> DULWICH COLLEGE | INTERNATIONAL | 德威国际教育集团

| page   | Ordering full set | Buying individual items | Exchanges and Refunds | My Account | Measuring method | Ask Customer S            | ervice |
|--------|-------------------|-------------------------|-----------------------|------------|------------------|---------------------------|--------|
|        |                   |                         |                       |            | (                | ✓ Zachary Sr<br>Zoe Smith | mith   |
|        |                   |                         |                       |            |                  |                           |        |
| d Shir | t ¥ 12            | 5                       | Size                  |            |                  | _ 3                       | © +    |
| d Shir | t ¥ 12            | 5                       | Size                  |            |                  |                           |        |
| d Shir | t ¥ 12            | 5                       | Size                  |            |                  |                           |        |
|        |                   |                         |                       |            |                  |                           |        |
| ter    | ¥ 200             | D                       | Size                  |            |                  | - 1                       | ÷+     |

Make sure you have the right student selected before ordering

### **03** ORDERING YOUR UNIFORM

|              |                        |       |      |                |   | Product list  |                                                                    |          |
|--------------|------------------------|-------|------|----------------|---|---------------|--------------------------------------------------------------------|----------|
| 路 Standard u | niform                 |       |      |                |   |               | Red Long-Sleeved Polo × 1<br>Size: 10                              | ¥ 95.00  |
| <b>1</b> s   | summer Dress           | ¥ 105 | Size | − 2 0 +        |   |               | Sleeveless Dress × 1<br>Size: 10                                   | ¥ 130.00 |
| s            | Summer Dress           | ¥ 105 | Size |                | - | Order informa | ation 🤐                                                            |          |
|              |                        |       |      |                |   | Email *       | Please enter the email address To registered address               |          |
|              | Girls' Cotton Cardigan | ¥ 200 | Size | — 1 © <b>+</b> |   | Shipping add  | ress                                                               |          |
|              |                        |       |      |                |   | Name *        | Zoe Smith                                                          |          |
| F            | Red Long-Sleeved Polo  | ¥ 95  | Size | — 2 © <b>+</b> |   | Address *     |                                                                    |          |
|              |                        |       |      |                |   |               |                                                                    |          |
| F            | Red Long-Sleeved Polo  | ¥ 95  | Size |                |   | Destana       |                                                                    |          |
|              |                        |       |      |                |   | Fostage       | to     Delivery fee includes:Delivery,Warehousing and Distribution |          |

Choose the size and quantity of each item

Once complete, fill out the order delivery information. If you prefer to pick-up, please confirm with the school about an acceptable time and location for pick-up

DULWICH COLLEGE | INTERNATIONAL | 德威国际教育集团

# **04 PAYMENT**

| Invoice Information |                        | ^ |
|---------------------|------------------------|---|
| Invoice Type *      | Electronic Invoice     | ~ |
| Invoice             | Company                | ~ |
| Company name *      | Invoice                |   |
| Taxpayer ID *       | Taxpayer ID            |   |
| Payment method      | Alipay Visa/Master/JCB |   |
|                     |                        |   |

Input your payment information. We strongly recommend Alipay and/or WeChat pay. If you require a company invoice, please input the company name and tax ID. Once complete, we will send the invoice to your registered email address

> DULWICH COLLEGE | INTERNATIONAL | 德威国际教育集团

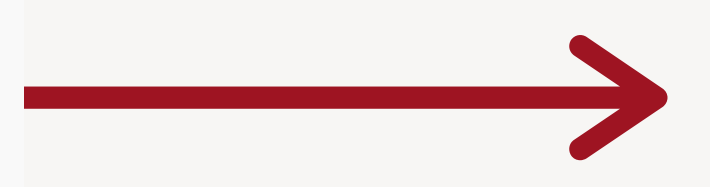

Total 2 item in total Total amount ¥ 241.00

## **05** RETURNS AND REFUNDS

| Home page Ordering full set Buying individual item: Exchanges and Refunds My Account Measuring method Ask Customer Service |                                       |
|----------------------------------------------------------------------------------------------------|---------------------------------------|
| My orders         All         Unpaid         Unreceived         Completed         Closed                                   | cre8te Home p                         |
| Order no. : 1595996943070725 Order type : Buying Individual Items                                                          | Exchanges and R                       |
| 2020-07-29 12:29 Total 1 item in total ¥ 20                                                                                | Order no. : 1595996943070725          |
| Delivered Acknowledge receipt Logistics details More<br>© Copyright @ 2018 Cre8te Ltd                                      | White Short Socks<br>2020-07-29 12:31 |
| Acknowledge receipt                                                                                                    |                                       |
| Cancel Confirm                                                                                                    |                                       |

Go to 'Exchanges and Refunds' tab to first acknowledge receipt of items before applying for return/refund

**DULWICH COLLEGE** | INTERNATIONAL | 德威国际教育集团

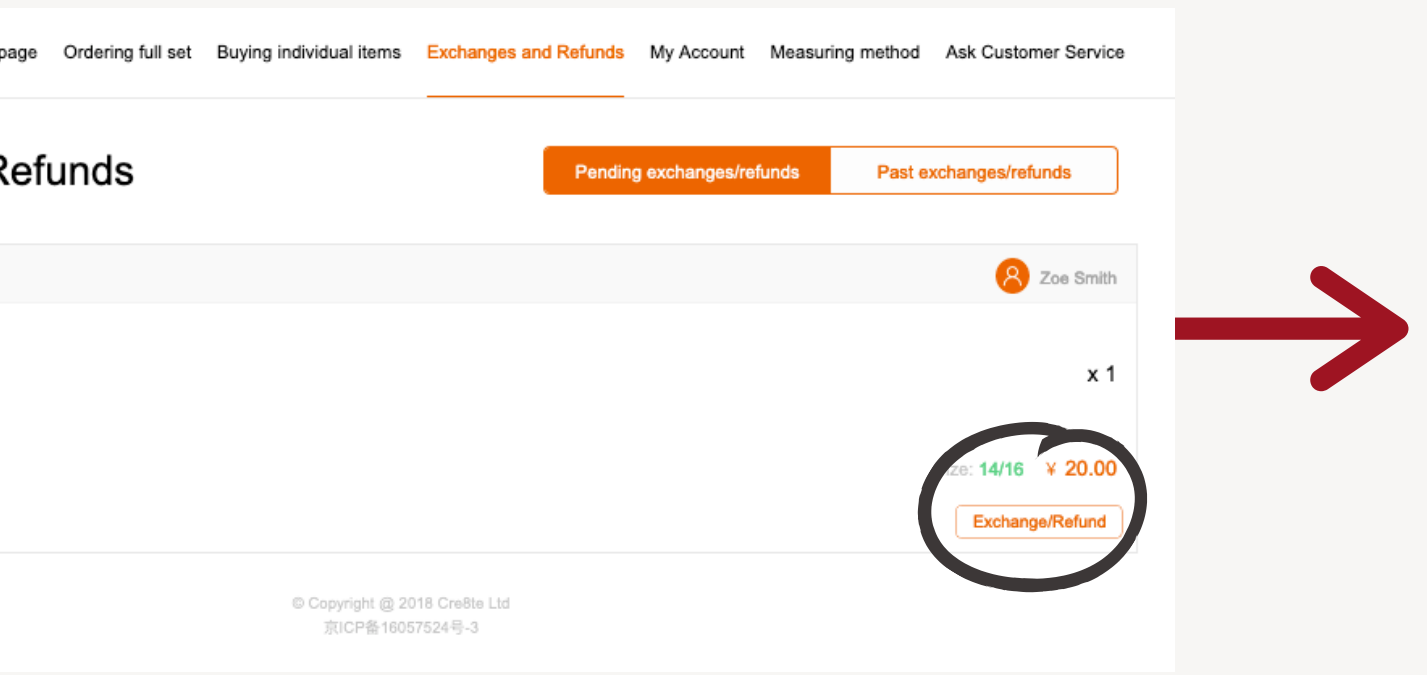

#### After confirming, click the Exchange/Refund button to start the refund process

# 05 RETURNS AND REFUNDS

| White Short Socks                                                           | x 1    | ¥20.00 | cre8te Home page Ordering full se |
|-----------------------------------------------------------------------------|--------|--------|-----------------------------------|
| Reasons for exchange/refund *                                               |        |        | Exchanges and Refunds             |
| Order does not match<br>Size problem                                        |        |        | Order no. : 1595996943070725      |
| Problem description •<br>Please describe the problem you are having         |        | _      | White Short Socks                 |
|                                                                             |        | 0/100  | 2020-07-29 12:31                  |
| Too big Too small Wrong clothing Discrepancy with order                     |        |        |                                   |
| lease confirm that the returned product is consistent with the application. |        |        |                                   |
|                                                                             | Submit |        |                                   |

#### Choose the reason for Exchange/refund and click the submit button

After your request was submitted successfully, you can then fill in the information on how you would like to return the item

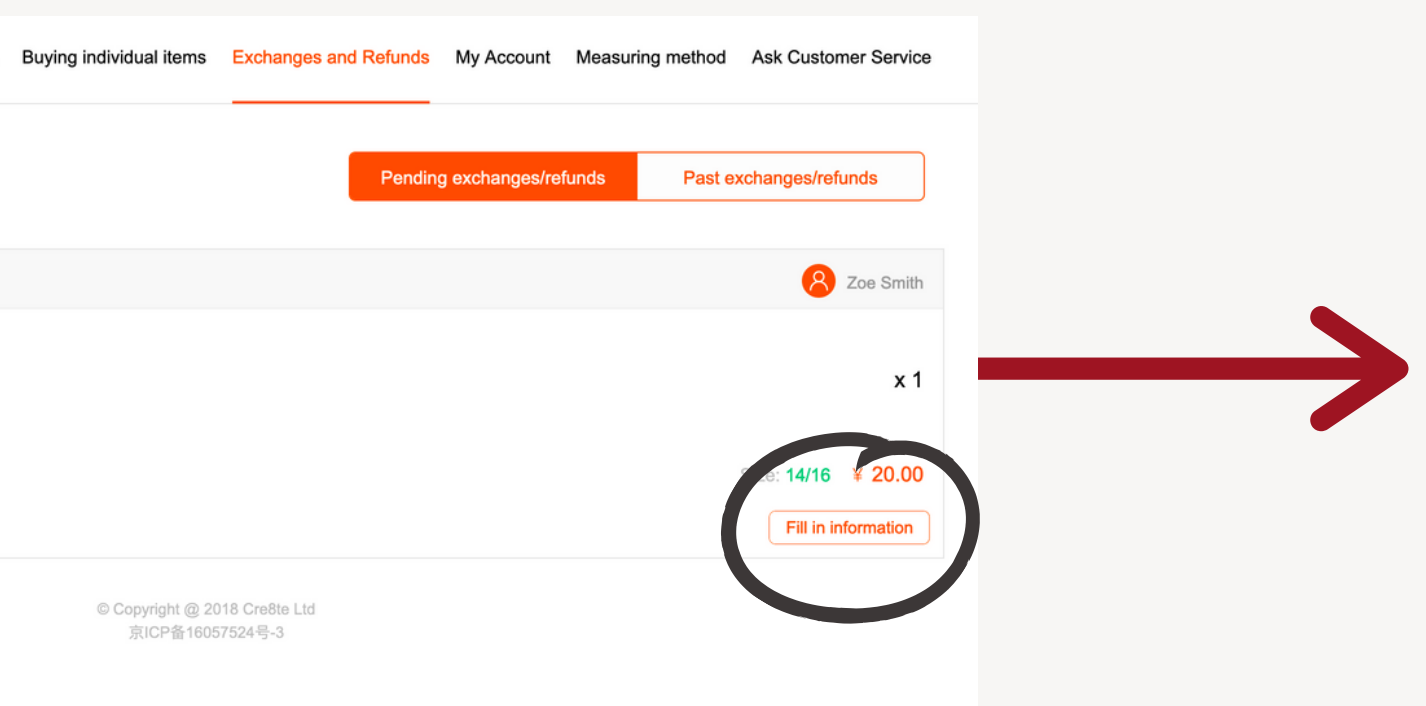

### **05** RETURNS AND REFUNDS

| cre8te                                                                                | Home page                                          | Ordering full set                              | Buying individual items                     | Exchanges and Refunds       | My Account M | Measuring method | Ask Customer Service                   |
|---------------------------------------------------------------------------------------|----------------------------------------------------|------------------------------------------------|---------------------------------------------|-----------------------------|--------------|------------------|----------------------------------------|
| * Please confirm that the<br>* If you decide to carry n<br>fill out 0000 as courier n | e returned product<br>eturn items to scho<br>umber | is consistent with th<br>ool by yourself, plea | e application.<br>se mock up information to | select any logistic company | and          |                  |                                        |
| Courier number *                                                                      | 申通(STO)                                            |                                                |                                             |                             |              |                  |                                        |
| Remarks                                                                               |                                                    |                                                |                                             |                             |              |                  |                                        |
| Other approv                                                                          | ved applications                                   | for exchange/ref                               | und should be sent by t                     | he same delivery.           |              |                  |                                        |
| Recipient info This is w                                                              | where you return the                               | e school uniform.                              |                                             |                             |              |                  |                                        |
| Recipient name<br>Recipient Mobile Number.<br>Shipping address                        |                                                    |                                                |                                             | 江苏省苏州市工业园                   | 区港田路360号 苏   | 州德威英国国际学校        | Sunny He<br>17801030499<br>交中学部前台 校服商店 |
|                                                                                       |                                                    |                                                | Sub                                         | mit                         |              |                  |                                        |

You can choose a courier company of your preference and input the tracking code for the package.

DULWICH COLLEGE | INTERNATIONAL | 德威国际教育集团

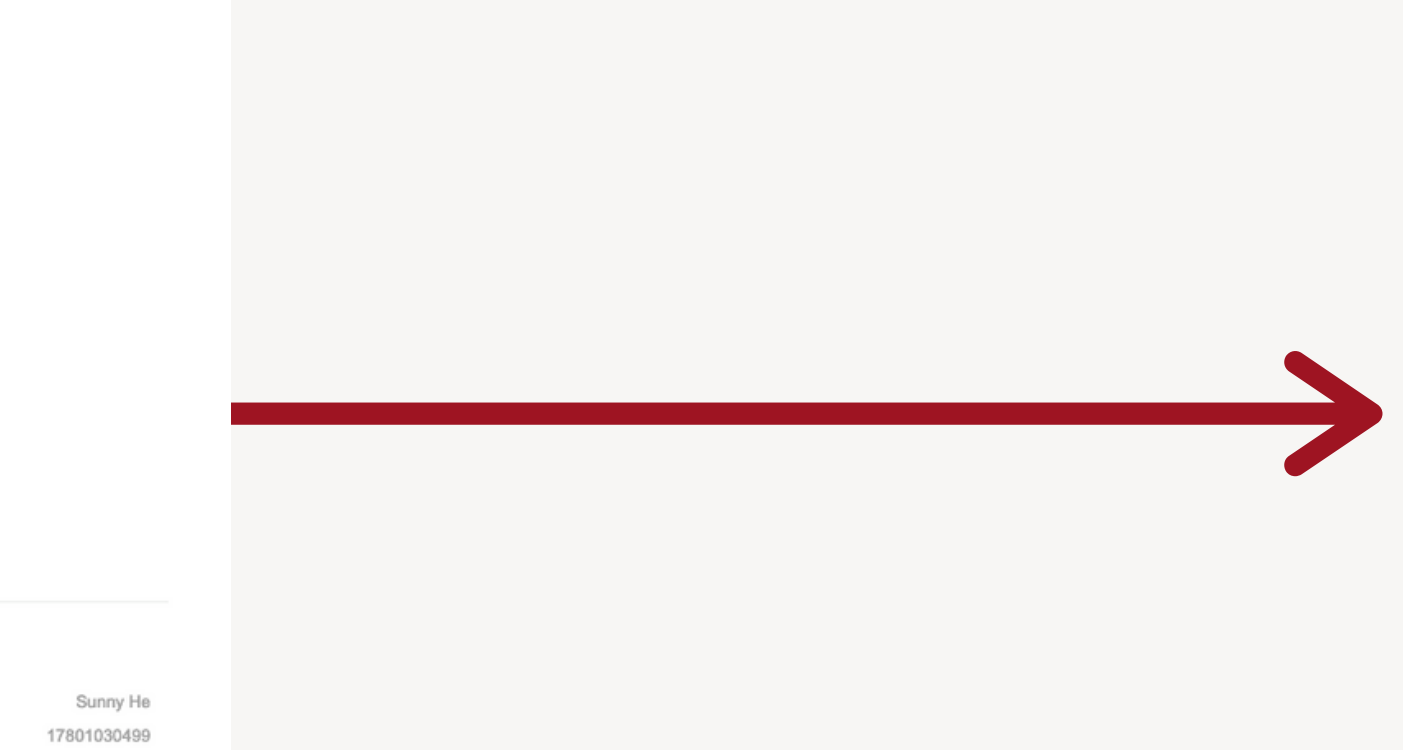

### HAVE ADDITIONAL QUESTIONS?

Please don't hesitate to reach out to our Uniform Shop at Uniform.Shop@dulwich-beijing.cn